## Como instalar um sistema operacional através do acesso IPMI/KVM.

Este artigo aborda como instalar um sistema operacional por meio do acesso via IPMI/KVM.

Nossa nova linha de servidores dedicados oferece agora o IPMI/KVM, que vem com novas funções disponíveis através da interface CORE. Um dos maiores questionamentos sobre os recursos deste acesso é a capacidade de instalar seu próprio sistema operacional diretamente através do painel de cliente CORE, sem qualquer interação com nossa equipe de suporte. Abaixo estão as etapas necessárias para executar uma instalação do sistema operacional por meio do IPMI.

| Core Login                    | Core Login<br>E-mail<br>Senha<br>Nio sou um robo        | ← → C ≜ https://core.hostdime.com.br |                                                      | 🖈 🖧 🧠 🛒 🖬 😨 |
|-------------------------------|---------------------------------------------------------|--------------------------------------|------------------------------------------------------|-------------|
| Core Login<br>E-mail<br>Senha | Core Login<br>E-mail<br>Senha<br>Nio sou um robo        |                                      |                                                      |             |
| E-mail<br>Senha               | E-mail Senha Não sou um robó RecAPTONA Presentari herei |                                      | Core Login                                           |             |
| Senha                         | Não sou um robó                                         |                                      | E-mait                                               |             |
|                               | Não sou um robó reCAPTOHA<br>Pressider - Terres         |                                      | Senha                                                |             |
| Logar                         |                                                         |                                      | Login de Contato Autorizado<br>Esqueceu a sua Senha? |             |

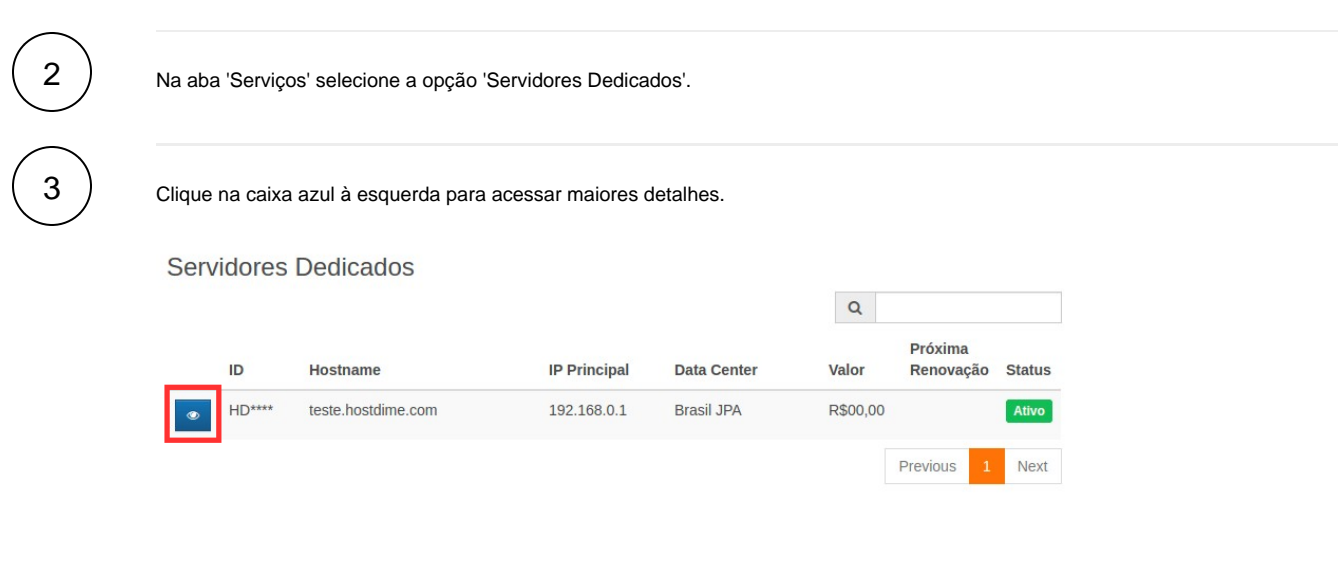

(4)

(i)

Clique na opção 'Server Control & KVM'.

| Visualizar Todos os Servidores            | Gerencia | ando Servio       | dor                      |                                                |              |                 |            |         |
|-------------------------------------------|----------|-------------------|--------------------------|------------------------------------------------|--------------|-----------------|------------|---------|
| Visualizar Pedidos de Reboot              | Detalhes | Servicos Adicio   | nais                     | Gráficos de Utilização de                      | e Tráfego    | Monitoramento d | o Servidor | Faturas |
| Resumo do uso de tráfego                  |          |                   |                          | ,                                              |              |                 |            |         |
| Preferências de Notificação de<br>Tráfego | Entradas | de DNS reverso    | <b>O</b> <sup>®</sup> Co | nfigurar Monitoramento                         | t⊐ Solicita  | ar Reboot       |            |         |
| Monitoramento do Servidor                 | 📑 Espec  | ificações de Hard | ware                     |                                                |              |                 |            |         |
| Gerenciar Redes Alugadas                  | Process  | ador              |                          | 2 x 6-Core Xeon E5-26                          | 620 v3 2.4 G | Hz w/HT         |            |         |
| Gerenciar Rotas Nulas                     | Memóri   | a                 |                          | 64GB DDR4                                      |              |                 |            |         |
| Solicitar IPs adicionais                  | Velocid  | ade de Uplink     |                          | 1000 mbit                                      |              |                 |            |         |
| Gerenciamento Avançado                    | Sistema  | Operacional       |                          | CentOS 6 (64bit) w/Clo                         | oudLinux     |                 |            |         |
| Solicitar cancelamento                    | Painel o | le Controle       |                          | cPanel/WHM                                     |              |                 |            |         |
| Reenviar e-mail de boas-vindas            | Discos   | Rígidos (HDs)     |                          | 2 TB SATA RAID 1 (7.2<br>2 TB SATA RAID 1 (7.2 | 2k)<br>2k)   |                 |            |         |
| Server Control & KVM                      |          |                   |                          |                                                |              |                 |            |         |
| Acessar cPanel                            | Confic   | uração do Servid  | lor                      |                                                |              |                 |            |         |
| Managa Reverse DNS                        |          |                   |                          |                                                |              |                 |            |         |

(ii) Obs: Caso em seu painel não possua esta opção entre em contato conosco.

5

Clique na opção 'KVM Remoto' e será realizado o download automático de um aquivo .jnlp nomeado com o número de seu servidor exemplo:"HD###\_vnc.jnlp"

| Visualizar Todos os Servidores            | Controle do Serv | /idor e KVM |           |                              |
|-------------------------------------------|------------------|-------------|-----------|------------------------------|
| Visualizar Pedidos de Reboot              |                  |             |           |                              |
| Resumo do uso de tráfego                  | Status           | ON          |           |                              |
| Preferências de Notificação de<br>Tráfego | Actions          |             |           |                              |
| Monitoramento do Servidor                 | Ligado           | Desligado   | Reiniciar | (Ciclo de Energia KVM Remoto |
| Gerenciar Redes Alugadas                  |                  | _           | _         |                              |
| Gerenciar Rotas Nulas                     | Sensor Data      |             |           |                              |
| Solicitar IPs adicionais                  | Sensor           |             | Status    | Details                      |
| Gerenciamento Avançado                    | CPU1 Temp        |             | ok        | 38 degrees C                 |
|                                           | CPU2 Temp        |             | ok        | 43 degrees C                 |
|                                           | PCH Temp         |             | ok        | 27 degrees C                 |
|                                           | System Temp      |             | ok        | 24 degrees C                 |
|                                           | Peripheral Temp  |             | ok        | 31 degrees C                 |

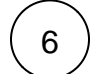

Para que o console do IPMI/KVM funcione é necessário possui o Java instalado em sua maquina e configurar uma exceção de segurança para este aplicativo veja como configura-lo corretamente.

- Com o Java instalado, abra a ferramenta 'Configurar Java' para abrir o painel de controle;
   Selecione a aba 'Segurança';
   Clique em 'Editar Listas de Sites';

- 4. Adicione e Confirme a exceção de segurança;

| 😹 Painel de Controle Java - 🗆 🗙                                                                                                    | 🛓 Painel de Controle Java – 🗆 🗙                                                                                                    | 😹 Painel de Controle Java —                                                                                                    |
|----------------------------------------------------------------------------------------------------|----------------------------------------------------------------------------------------------------|----------------------------------------------------------------------------------------------------|
| Geral Atualizar Java Segurança Avançado                                                                                                    | Geral Atualizar Java Segurança Avançado                                                                                                    | Geral Atualizar Java Segurança Avançado                                                                                                    |
| Sobre                                                                                                    | Ativar conteúdo Java no browser                                                                                                    | Ativar conteúdo Java no browser                                                                                                    |
| Exibe as Informações de Versão sobre o Painel de Controle Java.<br>Sobre<br>Definições de Rede<br>As definições de rede são usadas durante conexões com a Internet. Por padrão, o Java<br>usará as definições de rede do seu Web browser. Somente usuários avançados devem<br>modificar essas definições.<br>Definições de Rede<br>Arquivos Temporários na Internet<br>Os arquivos usados nos aplicativos Java são armazenados em uma posta especial para<br>serem executados posteriormente de forma mais rápida. Somene usuários avançados<br>devem excluir arquivos ou modificar essas definições.<br>Definições<br>Definições<br>Exbir | O nível de segurança dos aplicativos não está na lista de Exceções de Sites<br>Muito Alta<br>Somente aplicativos Java identificadas por um certificado de uma autoridade<br>confisien lopedraño ser executadas, e somente se o certificado puder ser verificado<br>como não revogado. | Lista de Exceções de Sites Os aplicativos acionados pelos sites listados abaixo terão permissi executadas após os prompts de segurança epropriados.                                                                   |
| Consulte a gua Segurança                                                                                                    | Lista de Exceções de Sites<br>Os aplicativos acionados pelos sites listados abaixo terão permissão para serem<br>executadas após os prompts de segurança apropriados.<br>Editar Lista de Sites<br>Restaurar Prompts de Segurança Gerenciar Certificados                               | Ites //192.168.0.1     Adicio     Adicio     Sprotocolos FILE e HTTP são considerados um risco a segu     Recomendamos o uso de sites HTTPS quando estiverem disp     OK     Restaurer Prompts de Segurança     Gerei |
| on concern symon                                                                                                    | On Carneral Aprilar                                                                                                    | Un Can                                                                                                    |

Após as configurações de exceções, abra o arquivo baixado e selecione na aba 'Virtual Media' a opção 'Virtual Storage' assim será exibida uma nova página na qual você deverá selecionar o tipo do arquivo exemplo 'ISO file', selecionar o caminho onde encontra-se a ISO do sistema operacional em seu computador utilizando o botão 'Open Image' e para finalizar utilize o botão 'Plug In'.

|                                                      | Java iKVM                                 | Viewer v               | 1.69 r13          |                           | Resolutio     | on 720 X 400 - FPS 5 |           | ×                                              |
|------------------------------------------------------|-------------------------------------------|------------------------|-------------------|---------------------------|---------------|----------------------|-----------|------------------------------------------------|
| Virtual Media                                        | Record                                    | Macro                  | Options           | User List                 | Capture       | Exit                 |           |                                                |
| 10340264.09<br>30:2<br>3×00                          | 2416] Fi                                  | rewall:                | *TCP IN<br>Virtua | Blocked*<br>I Storage 1.2 | IN=ethØ<br>r2 | OUT= MAC=Øc:c4:7     | a:76<br>× | 94:86:<br>PREC=<br>URGP=                       |
| 8<br>[103 Device]<br>80:2<br>8×80 Settin<br>P=8 Logi | 1 Device2<br>Igs for Devi<br>cal Drive Ty | 2 Devic<br>ice2<br>ipe | e3<br>Image       | File Name a               | nd Full Pat   | h                    | 1         | 94:86:<br>PREC=<br>YN URG<br>94:86:            |
| 90:2<br>=0×2<br>=0<br>[103<br>20:2<br>=0×0           | File<br>Refresh                           |                        | Plug in           | Plu                       | ıg Out        | Open I<br>OK         |           | 0 PREC<br>N URGP<br>94:86:<br>0 PREC<br>SYN UR |
| GP=0<br>[103<br>00:2<br>×00<br>0                     |                                           | C                      | onnection         | Status Hist               | ory           |                      |           | 94:86:<br>PREC=0<br>URGP=                      |
| [103<br>00:2<br>=0×0<br>GP=0<br>                     |                                           |                        |                   |                           |               |                      | •         | 94:86:<br>Ø Prec<br>Syn Ur                     |

8

Este procedimento carregará em seu servidor a ISO do sistema operacional desejado, após esse processo realize o reboot do servidor através próprio Java iKVM clicando na aba 'Macro' > Macro > Crtl+Alt+Del conforme indicado abaixo:

| 🛓 Java iKVN   | Viewer | /1.69.24          |               |               | - Res            | olution 7      | 20 X 400 - FPS | 6    | _ | × |
|---------------|--------|-------------------|---------------|---------------|------------------|----------------|----------------|------|---|---|
| Virtual Media | Record | Масго             | Options       | Use           | er List          | Capture        | Power Control  | Exit |   |   |
|               |        | 🗆 Hold <u>F</u>   | Right Alt Key |               |                  |                |                |      |   |   |
|               |        | 🗆 Ho <u>l</u> d L | eft Alt Key   |               |                  |                |                |      |   |   |
|               |        | Right             | Windows K     | ey⊧           |                  |                |                |      |   |   |
|               |        | Left V            | lindows Ke    | $\rightarrow$ |                  |                |                |      |   |   |
|               |        | Macro             | )             | •             | Ctrl+Al          | t+ <u>D</u> el |                |      |   |   |
|               |        |                   |               |               | Alt+Tal          | b              |                |      |   |   |
|               |        |                   |               |               | Alt+Es           | с              |                |      |   |   |
|               |        |                   |               |               | <u>C</u> trl+Es  | sc             |                |      |   |   |
|               |        |                   |               |               | Alt+ <u>S</u> p  | ace            |                |      |   |   |
|               |        |                   |               |               | Alt+Ent          | ter            |                |      |   |   |
|               |        |                   |               |               | Alt+ <u>H</u> y  | phen           |                |      |   |   |
|               |        |                   |               |               | Alt+F <u>4</u>   |                |                |      |   |   |
|               |        |                   |               |               | Alt+ <u>P</u> ri | ntScrn         |                |      |   |   |
|               |        |                   |               |               | PrntSc           | rn             |                |      |   |   |
|               |        |                   |               |               | F <u>1</u>       |                |                |      |   |   |
|               |        |                   |               |               | Alt+E1           |                |                |      |   |   |
|               |        |                   |               |               | Pa <u>u</u> se   |                |                |      |   |   |
|               |        |                   |               |               |                  |                |                |      |   |   |

Assim que seu servidor reiniciar o mesmo deverá exibir a tela de instalação do sistema operacional escolhido, caso o servidor não inicie a ISO automaticamente, você deverá acessar a BIOS e alterar a ordem de boot para o 'device' no qual foi carregado a ISO.

Caso enfrente problemas na realização deste procedimento abra um chamado para nosso Suporte Técnico.

≙